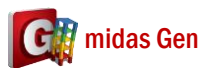

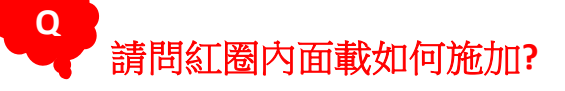

你應該做 Dummy Element。

1. 資料的 Weight Density 是 0。

名字是 Dummy,Type of Design 是 Concrete,Concrete Standard 是 None,Weight Density 輸入 0。

| laterial Data                             |                   |               |              |   |
|-------------------------------------------|-------------------|---------------|--------------|---|
| General                                   |                   | _             |              |   |
| Material ID 13                            |                   | Name          | Dummy        |   |
| Elacticity Data                           |                   |               |              |   |
| Type of Design Concrete V                 |                   | Steel         |              |   |
|                                           | ~ 1               | Standard      |              | ~ |
|                                           |                   | Product       |              |   |
|                                           |                   | Connecto      |              |   |
|                                           |                   | Standard      | None         | ~ |
| Type of Material<br>Isotropic Orthotropic |                   |               | Code         |   |
|                                           |                   | DB            |              | ~ |
| Steel                                     |                   |               |              |   |
| Modulus of Elasticity :                   | 0.0000e+00        | kgf/cm^2      |              |   |
| Poisson's Ratio :                         | 0                 |               |              |   |
| Thermal Coefficient :                     | 0.0000e+00        | 1/[F]         |              |   |
| Weight Density :                          | 0                 | kgf/cm^3      |              |   |
| Use Mass Density:                         | 0                 | kgf/cm^3/g    |              |   |
| Concrete                                  | 1 91970 +05       | 1             |              |   |
| Pelased's Date                            | 1.010/0100        | kgt/cm^2      |              |   |
| Thermal Coefficient                       | 9,90008-06        | )<br>1/0=1    |              |   |
| Weight Density :                          | 0                 | kaflem 03     |              |   |
| Lise Mass Density:                        | 0                 | kaf/cm \2/a   |              |   |
|                                           |                   | ngifan org    |              |   |
| Plasticity Data                           |                   |               |              |   |
| Plastic Material Name                     | NONE              | ~             |              |   |
| Inelastic Material Propertie              | s for Fiber Model | & Non-dissipa | tive element |   |
| Concrete None                             | ~                 | Rebar 1       | lone         | ~ |
| Thermal Transfer                          |                   |               |              |   |
| Specific Heat :                           | 0                 | Btu/kgf*[F]   |              |   |
| Heat Conduction :                         | 0                 | Btu/cm*hr*[F] |              |   |
| Damping Ratio :                           | 0.05              | 1             |              |   |
|                                           | -                 |               |              |   |

輸入 Dummy Element,尺寸是 10x10 cm。
在 DB/User > Name 是 Dummy > 斷面是 Solid Rectangle > 尺寸是 10x10 cm。

| Section Data                              | X                           |
|-------------------------------------------|-----------------------------|
| DB/User<br>Section ID 328<br>Name Dummy ( | Solid Rectangle v           |
|                                           | Sect. Name                  |
| Offset : Center-Center<br>Change Offset   | Consider Shear Deformation. |
| Show Calculation Results                  | OK Cancel Apply             |

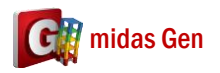

3. Create Element > 建立那個 Dummy Element。

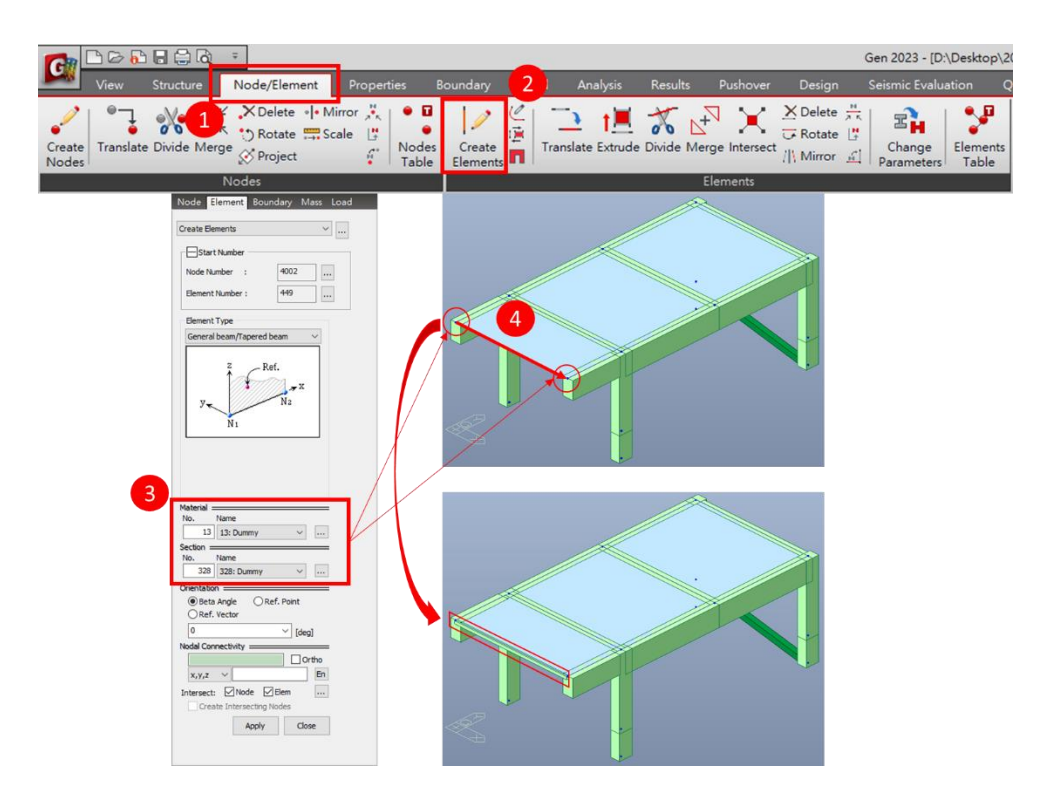

4. 您可以輸入 Floor Loads。

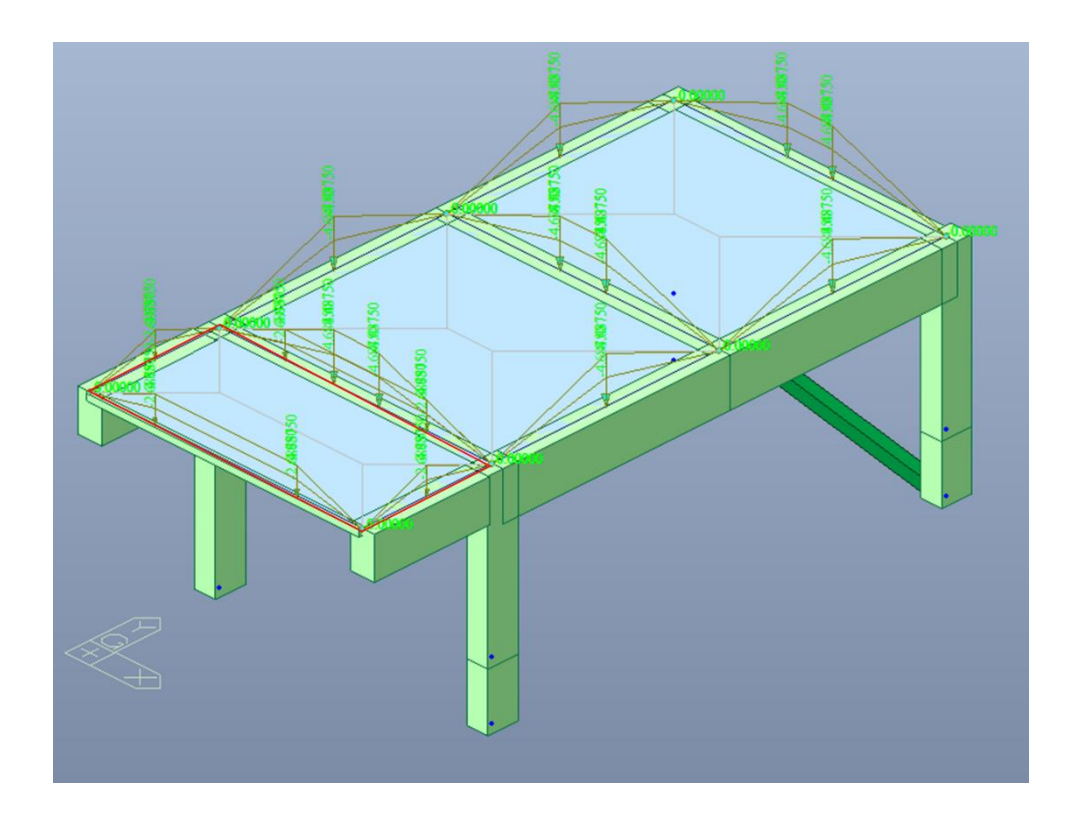